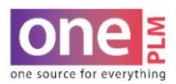

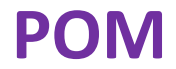

## **APPAREL ONLY: MATERIAL DROP DOWN**

All POM pages must have the BODY material listed in the POM Material drop down.

1. Click the magnifying glass on Material 1 to search.

| POM Material |          |             |    |
|--------------|----------|-------------|----|
| Material 1   |          | Material 2  |    |
|              | 9,       |             | Q  |
| Material 3   | <b>†</b> | Material 4  |    |
|              | 0,       |             | Q  |
| Material 5   |          | Material 6  |    |
|              | 0,       |             | Q  |
| Material 7   |          | Material 8  |    |
|              | Q        |             | Q  |
| Material 9   |          | Material 10 |    |
|              | Q        |             | Q, |

2. The search window will open. Click Search.

| ▼ Search    |               | B 111      |                 |
|-------------|---------------|------------|-----------------|
| Material No | Material Name | Position   | Supplier Ret No |
| Equal to 💙  | Contains 🗸    | Contains 🗸 | Contains 🗸      |
|             |               |            |                 |

3. The materials related to the style will appear in the material search list. Double click on the row to select material related to current POM page.

Note: The material selected should have BODY listed in the Position field.

| ▼ Search                        |                    |                               |                             |                   |
|---------------------------------|--------------------|-------------------------------|-----------------------------|-------------------|
| lateria <mark>l N</mark> o      | Material Name      | Position                      | Supplier Ref No             |                   |
| Equal to 🗸                      | Contains 🗸         | Contains 🗸                    | Contains 🗸                  |                   |
|                                 |                    |                               |                             |                   |
| Search Show A                   | I Reset            |                               |                             |                   |
| Search Show A<br>Mater          | II Reset           | Materia                       | Name <del>v</del>           | Position▼         |
| Search Show A<br>Mater<br>28718 | II Reset<br>al No♥ | Materia<br>W 98/2 COTTON/SPAN | Name♥<br>DEX TWILL-3/1 6.60 | Position▼<br>BODY |
| Search Show A<br>Mater<br>28718 | I Reset            | Materia<br>W 98/2 COTTON/SPAN | Name♥<br>DEX TWILL-3/1 6.60 | Position▼<br>BODY |

Note: If one POM page is being used for multiple fabrications, ALL body materials must be listed. Use Material 2 field, Material 3 field, etc for additional fabrications.

Note: If a material is **ADDED** or **DELETED** on a POM page **AFTER** the Fit Eval is created, the information will automatically update on the Fit Eval.

CONFIDENTIALITY NOTICE: This document is property of Kohl's, Inc.